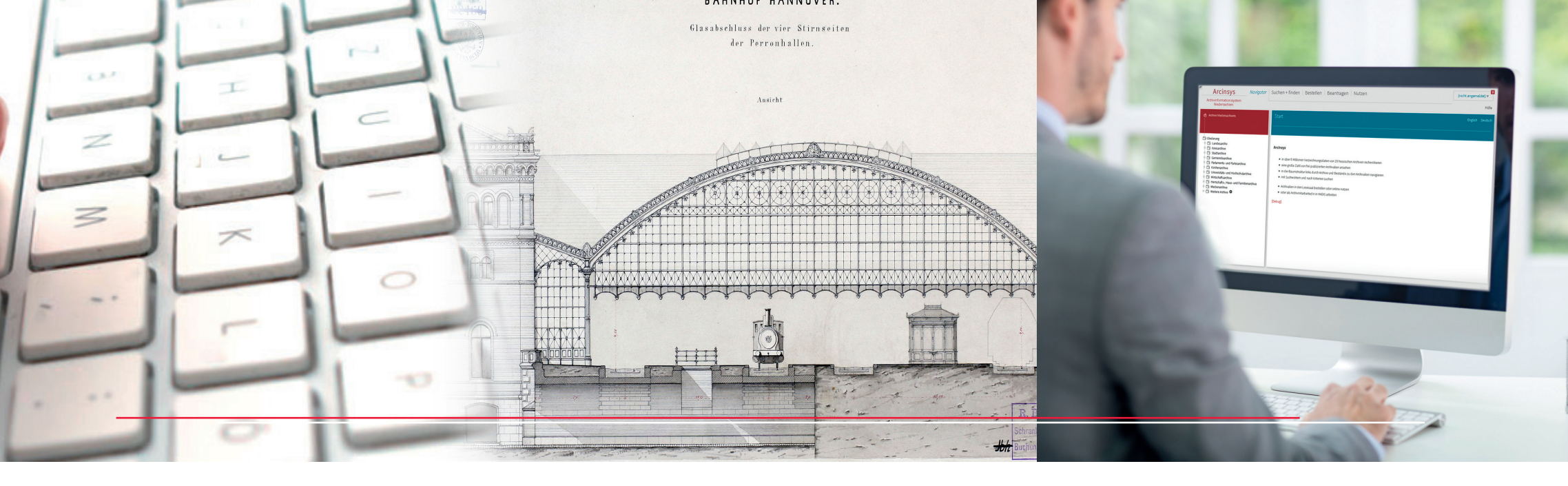

### Merkliste

Jeder kann Arcinsys ohne Anmeldung nutzen. Die Recherche führt zu allen frei zugänglichen Erschlie-Bungsinformationen. Auch veröffentlichte Digitalisate und digitale Archivalien können eingesehen werden. Nach einer Registrierung können einzelne Positionen ausgewählt und auf die individuelle Merkliste gestellt werden.

# Archivalien bestellen

Registrierte und angemeldete Anwender können Nutzungsanträge im System stellen. Nach Erteilung einer Nutzungsgenehmigung kann eine Person Archivalien bestellen. Dazu wählt sie die Archivalien von ihrer Merkliste aus und bestellt sie beim jeweiligen Archiv zur Einsichtnahme.

# Archivalien nutzen

Nutzer können den Bereitstellungsstatus zu ihren Bestellungen jederzeit im System abfragen. Die bestellten Archivalien werden im Lesesaal des jeweiligen Archivs für die Einsichtnahme bereitgestellt. Für die Nutzung von nicht frei zugänglichen digitalen Archivalien und Digitalisaten stehen elektronische Lesesaalarbeitsplätze bereit. Künftig wird auch eine individualisierte Nutzung von digitalem Archivgut über das Internet möglich sein.

# Weitere Funktionen

Neben der Recherche, Bestellung und Nutzung unterstützt Arcinsys nahezu alle Arbeitsfelder, die für ein Archiv relevant sind; dazu gehören die Bewertung und Übernahme, die Aufbewahrung und Bereitstellung von analogem und digitalem Archivgut, die Erschließung,

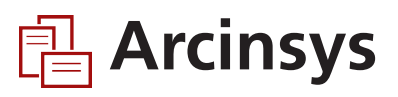

Archivinformationssystem Niedersachsen

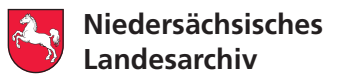

## Was ist Arcinsys?

Das Archivinformationssystem wird gemeinsam von den beiden Landesarchiven in Hessen und Niedersachsen entwickelt und gepflegt. Das Niedersächsische Landesarchiv kann in seinem Bundesland die Software für Dritte lizenzieren. Als reine Webanwendung kann Arcinsys ohne lokale Installation von allen Archiven verwendet werden. Der Zugriff erfolgt für alle Anwender über das Internet.

### Wegweiser zu den Archiven

Das Archivinformationssystem Niedersachsen bietet allen öffentlichen und privaten Archiven in Niedersachsen die Möglichkeit, ihre Einrichtung im Internet zu präsentieren. Die Archive stellen sich mit ihren Kontaktdaten vor und informieren über ihr Profil, ihre Bestände und Öffnungszeiten.

#### Onlinerecherche in den Archiven

Darüber hinaus ist Arcinsys die Onlineplattform, auf der in allen Erschließungsinformationen des Niedersächsischen Landesarchivs sowie der übrigen beteiligten Archive gesucht werden kann. Dabei stehen verschiedene Suchstrategien zur Verfügung. Eine navigierende Suche über alle Daten ist ebenso möglich wie eine Volltextsuche.

#### Navigierende Suche

Der Navigationsbaum im linken Bildschirmbereich stellt in einer hierarchischen Struktur die Archive und deren Bestände dar. Der systematische Aufbau der Bestände eines Archivs (Tektonik) und die Ordnung eines jeden Archivbestandes (Gliederung) werden ebenfalls im Navigationsbaum angezeigt. Dadurch wird der kontextbezogene Zugang zum einzelnen Archivale ermöglicht. Auf jeder Ebene des Baums kann ein Eintrag markiert werden. Dessen Inhalt wird im rechten Bildschirmbereich in einer sortier- und blätterbaren Listenansicht angezeigt. **哈**Arcinsys Navigator Suche Merkliste Beantragen Nutzen Anmelden ⊽ SNieders achsen Finfache Suche Erweiterte Suche Hilfe Facettierung Suchanfrage:Legge Alle Treffer(699) △ NLA Hannover (405) Zeitraum: 1700 - 1900 ∧ NLA Osnabrück (278) Suchbereich:der markier te Bereich 🗍 Dep 3 b V Stadt Osnabrück - Gilde- und Polizei sachen (85) 1 Ihre Suche ergab 51 Treffer Rep 615 Leggeinspektionen (73) Rep 335 Landdrostei/Regierung /3 Osnabrück - Älterer Hauptbestand (51) Typ Signatur Bezeichnung Laufzeit Information Aktion Rep 100 Osnabrücker Hauptarchiv (18) Rep 350 lbg Amt Iburg bis 1885 (12) NLA OS, Rep 335, Nr. Haupt-Legge-Kasse zu Osnabrück 1811 - 1847 🗍 Rep 360 Vogteien der Landdrostei **Detail seite** 4178 Osnabrück (4) Dep 3b XVI NLA OS, Rep 335, Nr. Beamte bei der Legge zu Bramsche 1814 - 1878 **Detail seite** Zeitung sausschnittsammlung Freund (3) 10963 K Karten (3) Erw A 7 Klußmann, Familie (3) NLA OS, Rep 335, Nr. Legge zu Ankum Enthält u.a.: Aufhebung der Legge zu 1851 - 1869 **Detail seite** Rep 350 Vör Amt Vörden bis 1885 (2) 9514 Ankum: Inventar der Ankumer Legge-Anstalt Rep 350 Osn Amt Osnabrück bis 1885 (2) Rep 450 Wit Landratsamt Wittlage (2) NLA OS, Rep 335, Nr. Legge zu Bramsch e Enthält u.a.: Erweiterung des Legge 1836 - 1894 **Detail seite** Rep 903 Land- und Justizkanzlei 11326 Lokals zu Bramsche Osnabrück (2) NLA OS, Rep 335, Nr. Legge zu Ankum Enthält u.a.: Verhandlungen über 1824 - 1841 🗍 Dep 3 b IV Stadt Osnabrück -**Detail seite** 9511 Bd. 1 - 2 Einrichtung einer Linnen-Legge zu Ankum; Rechnungen über Stadtsachen (2) Einnahmen und Ausgaben der Legge zu Ankum Rep 321 Provinzialregierung Osnabrück 1816 - 1823 (1) NLA OS, Rep 335, Nr. Führung der Legge-Lagerbücher Enthält u.a.: Legge-Register-1862 - 1885 Detail seite Dep 59b Stadt Bramsche (1) 11304 Formulare Dep 121 b Stadt und Samt gemeinde Fürstenau (1) Legge zu Quakenbrück Enthält u.a.: Übersich ten über NLA OS, Rep 335, Nr. 1832 - 1853 Detail seite Rep 150 Wit Amt Wittlage-Hunteburg 9509 Einnahmen und Ausgaben der Legge zu Ouakenbrück

#### Volltextsuche

Die Volltextsuche bezieht sich generell auf alle Ebenen des Navigationsbaums, vom Archiv mit seinen Bestandsgruppen über den Bestand mit seiner Gliederung bis hin zur Erschließungsinformation einzelner Archivalien. Sie kann jedoch durch die Markierung eines Eintrags im Baum eingegrenzt werden. Auch besteht die Möglichkeit, die Volltextsuche durch die Angabe einer Zeitspanne enger zu fassen.

Mit der Funktion "Erweiterte Suche" können außerdem mehrere Archive und Bestände einzeln ausgewählt werden. Zudem lässt sich diese Suche auf bestimmte Inhaltsfelder der Erschließung (z. B. Aktentitel) beschränken.

Schließlich unterstützt Arcinsys die Suche nach einer bereits bekannten Signatur. Alle Archive und Bestände sind in den entsprechenden Suchfeldern hinterlegt und können ausgewählt werden. Ergebnis einer einfachen Volltextsuche

### Trefferliste

Das Suchergebnis wird in einer Baumansicht angezeigt. Die Archive und Bestände werden in der Reihenfolge ihrer Treffermengen aufgelistet. Durch Markieren einer dieser Ebenen kann das Suchergebnis auf ein Archiv oder einen Bestand eingeschränkt werden. Die einzelnen Treffer werden im rechten Bildschirmbereich in einer Liste angezeigt. Auch hier kann zu jedem Treffer eine Vorschau eingesehen oder eine Detailansicht geöffnet werden. In der Detailansicht wird der Treffer in seinem Kontext dargestellt, d. h. die Gliederung des Bestandes wird mit angezeigt. Über sie kann zur navigierenden Suche gewechselt werden.